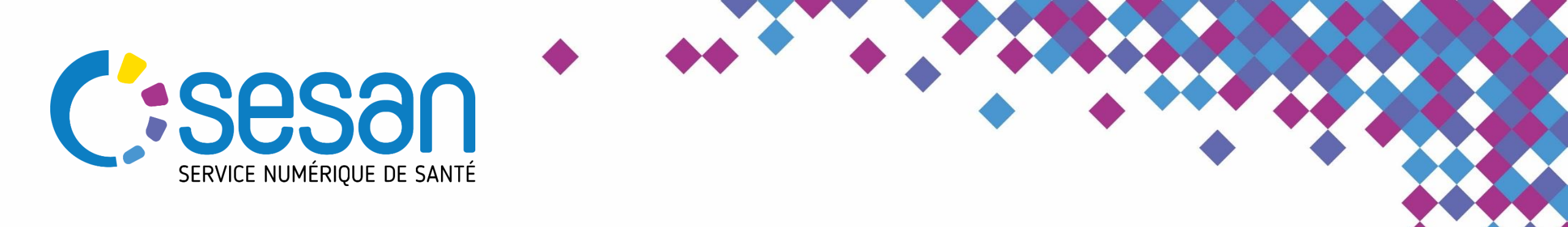

Tutoriel à l'attention des prescripteurs

26/04/2021

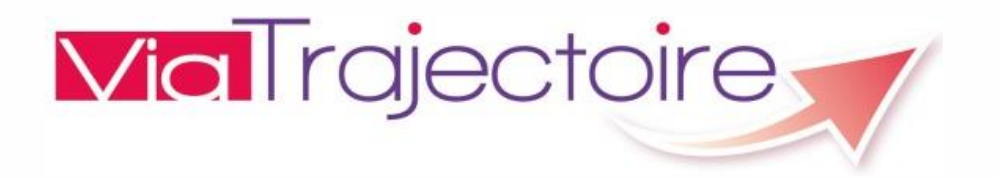

Emilie Bouin-Charpentier, référente régionale ViaTrajectoire

PARTENAIRE DIGITAL AU SERVICE DE LA SANTÉ DES FRANCILIENS

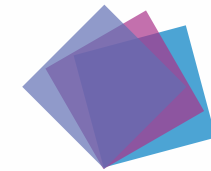

Envoi vers les unités de Médecine Like

#### Afin de faciliter l'envoi des demandes vers ces unités Médecine like :

Ces unités vont être créées de la façon suivante :

- [Médecine like] + nom de l'établissement
- Le thesaurus utilisé pour ces unités amène vers de l'Hospitalisation Complète SSR Polyvalent
  - Cf. chemin clinique
- Nous vous recommandons d'effectuer une recherche par mots-clés pour envoyer votre demande vers les unités Médecine like ;
  - Vous pouvez rajouter des pièces-jointes ;
  - Ajouter le tag Plan Blanc.

Si votre demande vers les unités de Médecine like est bloquée depuis plus de 48h, vous pourrez activer la fonction Expertise, et la cellule régionale de régulation SSR ARS vous aidera à gérer votre demande.

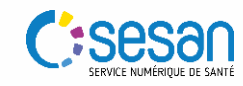

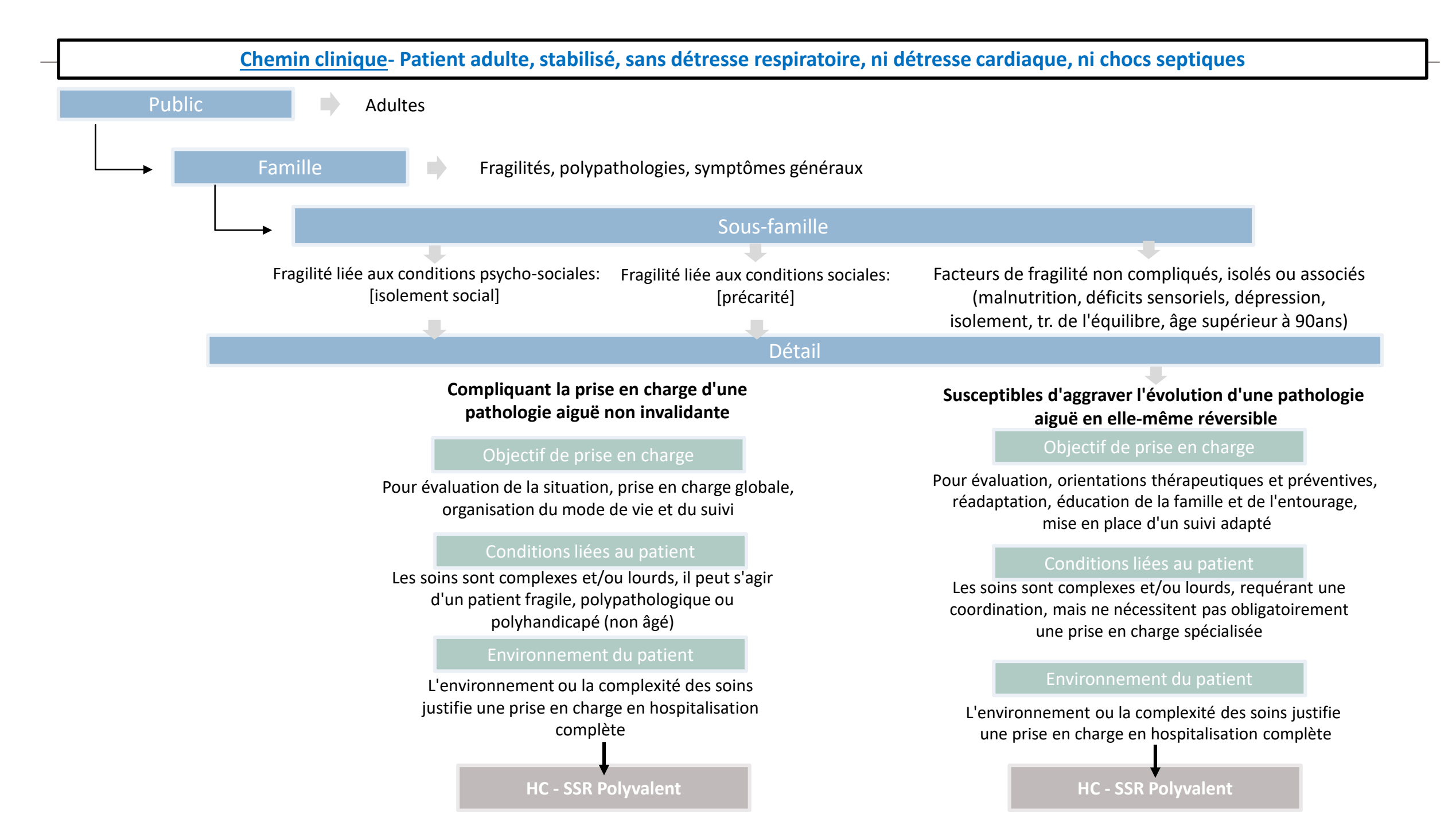

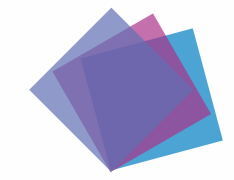

Création d'un dossier dans ViaTrajectoire

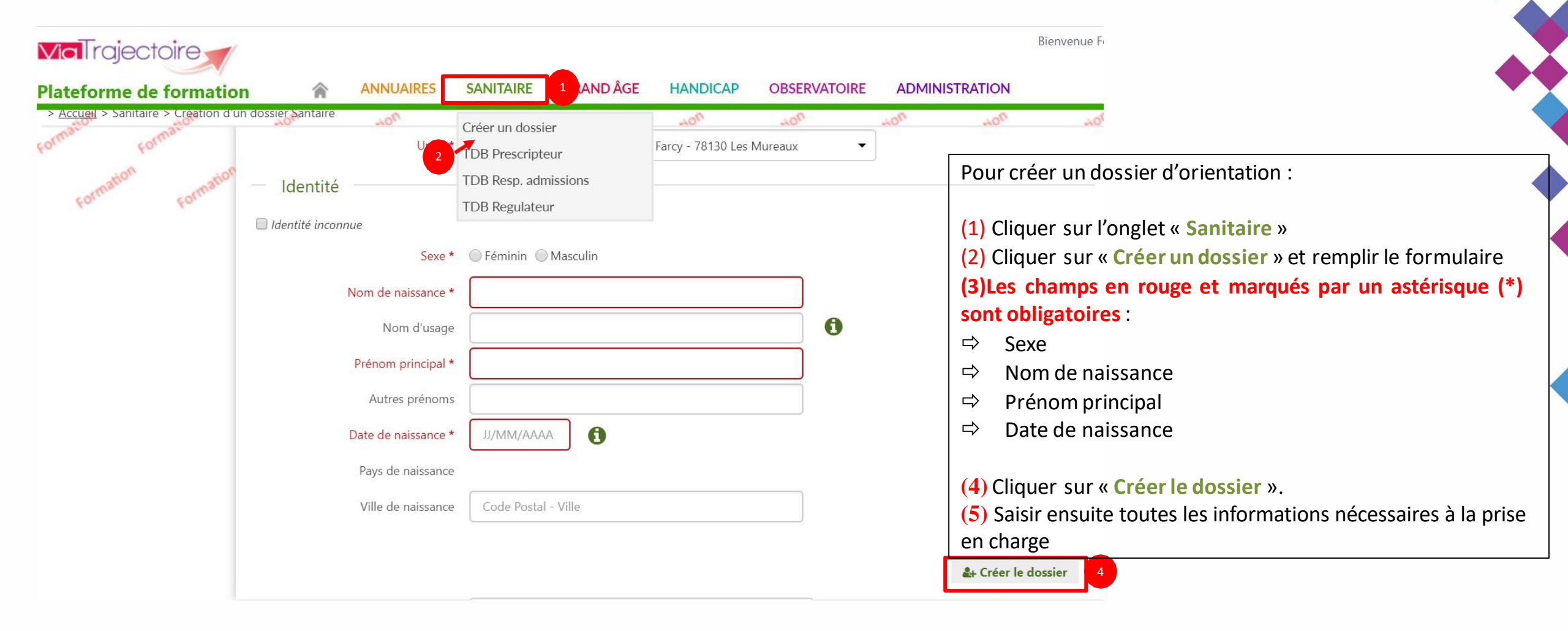

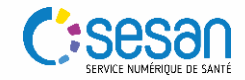

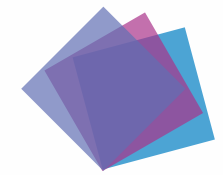

Envoyer une demande vers une unité de Médecine Like

| Suivi Demandes                                 |                                                                                                    |                     | Unité<br>Identité                                   | 78 Medecins Liberaux — Cal<br>libéral - Dr Emmanuell<br>Mme BOUIN Sandrine (99 ar | binet (ns)                                                                 |
|------------------------------------------------|----------------------------------------------------------------------------------------------------|---------------------|-----------------------------------------------------|-----------------------------------------------------------------------------------|----------------------------------------------------------------------------|
|                                                | Anicher dema                                                                                                    | indes annuiees : 🗆  | Statut                                              | Demande d'admission e cours de rédaction                                          | en en                                                                      |
| Tableau de bord 1 Dossier Précé                | dent 🕹 Dossier Suivant                                                                                                    | chercher des unités | Orientation                                         | HC - SSR affections du systè<br>digestif, métabolique et<br>endocrinien           | ème                                                                        |
|                                                |                                                                                                    | 2                   | Date<br>hospitalisation<br>Date entrée<br>souhaitée | Non renseignée 🗮<br>Non renseignée 🗮                                              |                                                                            |
|                                                |                                                                                                    |                     | Contenu du do<br>ORIENTATION<br>VOLET ADMIN.        | ssier<br>2020<br>& SOCIAL 2020                                                    | -<br>+<br>+                                                                |
| RECHERCHER DES UNITÉS                          |                                                                                                    | ×                   | VOLET MEDICA<br>VOLET SOINS E<br>SERVICE DEMA       | NL 2020<br>TET PROJET 2020<br>NDEUR 2020                                          | 2 <b>+</b><br>2 <b>+</b><br>2 <b>+</b>                                     |
| 3 Rechercher parmi *<br>Rechercher autour de * | <ul> <li>Les unités conformes à l'orientation : HC - SSR affections du système digestif, métabolique et endocrinien</li> <li>Toutes les unités prenant en charge la pathologie décrite</li> <li>78000 - Yvelines</li> </ul> |                     | Suivi du dossie<br>Envois et repo                   | DNSES                                                                             |                                                                            |
|                                                | Autre adresse :                                                                                                    | cher                | Jne fois <u>to</u><br>1) Envoyer                    | <b>us les volets f</b> i<br>r la demande a                                        | <u>inalisés</u> :<br>aux établissements en cliquant sur « <b>Envois et</b> |
| ♣ Résultats de la recherche                    | 4                                                                                                    |                     | <ul><li>2) Cliquer</li><li>3) Remplir</li></ul>     | sur « <b>Recherc</b><br>les critères de                                           | <b>her des unités</b> »<br>e recherche souhaités.                          |
| san                                            |                                                                                                    | (                   | 4) Cliquer                                          | sur « <b>Reche</b> nités.                                                         | ercher » et envoyer la demande à une ou                                    |

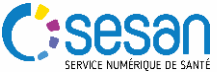

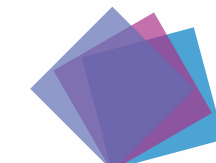

#### Effectuer une recherche par mots clés pour trouver les unités de Médecine Like

| RECHERCHER DES UNITÉS                                                         |                                                                                    |                                |                  |                              | ×                |
|-------------------------------------------------------------------------------|------------------------------------------------------------------------------------|--------------------------------|------------------|------------------------------|------------------|
| + Critères de recherche                                                       |                                                                                    |                                |                  |                              | _                |
| <ul> <li>Résultats de la recherche</li> </ul>                                 |                                                                                    |                                |                  |                              | u doss           |
| Si vous ne trouvez pas l'établissement rech<br>recherche libre par mots-clés. | erché parmi les résultats a                                                        | affichés, vous pouvez effectue | er une 🥕         | Rechercher par mots-clés     | : 38<br>CI       |
| Rechercher autour de *                                                        | <ul> <li>91800 - BRUNO</li> <li>2 Boulevard du</li> <li>Autre adresse :</li> </ul> | Y<br>19 mars 1962 CS 30071 95  | 500 - GONESSE    |                              |                  |
| Rechercher par mots-clés *                                                    | médecine like                                                                      |                                |                  |                              |                  |
|                                                                               |                                                                                    | <b>&amp;</b> +Rechercher       | ≁Revenir à la re | echerche conforme à l'orient | ation du patient |

#### Résultats de la recherche

| Structure                                 | Unité                                                                                                    | Activité                                      | Mode de PEC                 | Lieu                                 |  |
|-------------------------------------------|----------------------------------------------------------------------------------------------------|-----------------------------------------------|-----------------------------|--------------------------------------|--|
| GH LES CHEMINOTS -<br>CENTRE MOYEN SEJOUR | [Plan Blanc - Médecine Like] SSR Polyvalent - Dr.<br>Saringar                                                                           | SSR polyvalent                                | Hospitalisation<br>complète | 91130 RIS ORANGIS -<br>8.31km        |  |
| HOPITAL PRIVE<br>COGNACQ JAY              | [Plan Blanc - Médecine Like] MPR Orthopédie - Dr.<br>TRONCA                                                                             | SSR polyvalent                                | Hospitalisation<br>complète | 75015 PARIS 15 -<br>22.02km          |  |
| CTR MEDEC PHYSIQUE<br>ET READAPT BOBIGNY  | [Plan Blanc - Médecine Like] MPR Orthopédie-Drs<br>T.ALBERT-H.BAGE-C.BERBER-F.BOUGON-N.BRADAI-<br>JM.FEDELE-M.GUILLAUME-G.NASR-D.SANSON | SSR affections<br>de l'appareil<br>locomoteur | Hospitalisation complète    | 93000 Bobigny -<br>23,44km           |  |
| CENTRE HOSPITALIER DE<br>BLIGNY           | [Plan Blanc - Médecine Like] Soins de suite<br>polyvalents - Dr MONGRENIER - Petit Fontainebleau                                        | SSR polyvalent                                | Hospitalisation<br>complète | 91640 BRIIS SOUS<br>FORGES - 28.94km |  |

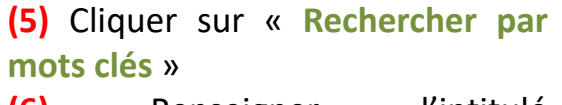

(6) Renseigner l'intitulé « Médecine like »

(7) Cliquer sur « Rechercher ». Vous tomberez directement sur toutes les unités s'étant identifiées comme telles.

(8) Cocher les unités souhaitées et cliquer sur « Sélectionner »

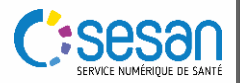

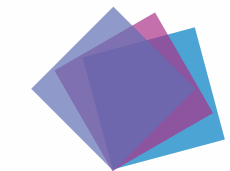

#### Possibilité de rajouter d'une pièce jointe

| I ableau de bord ↑ Dossier Précédent ↓ Dossier Suivant     Pièces Jointes     Pièces Jointes     Aucune pièce jointe n'est disponible     Aucune pièce jointe n'est disponible     Adresse   91800 - BRUNOY   Statut   * Dossier Précédent   • Dossier Précédent     • Dossier Précédent     • Dester     • Dester     • Dester     • Dester <th>ER DE GONESSE —<br/>ur<br/>(60ans)<br/>mission en attente de</th> | ER DE GONESSE —<br>ur<br>(60ans)<br>mission en attente de                                    |
|----------------------------------------------------------------------------------------------------|----------------------------------------------------------------------------------------------|
| Pièces Jointes  N° dossier  Signature pièce jointe n'est disponible  Adresse J1000  Statut  CENTRE HOSPITALI  Unité CENTRE HOSPITALI  Unité CENTRE HOSPITALI  Identité Mme BOUIN Emilie  Adresse J1800 - BRUNOV  Statut  Coinentation HC - SSR polyvalent  Date hospitalisation Date Date Date Date Date Date Date Date                                                                                                    | ER DE GONESSE —<br>ur<br>(60 ans)<br>nission en attente de<br>:                              |
| entrée 31/10/2020 🖬<br>souhaitée                                                                                                    |                                                                                              |
| Attention, pour des raisons de confidentialité, il est préférable de ne pas indiquer les informations nominatives du patient dans<br>le titre de la pièce jointe.<br>Choisir un fichier Aucun fichier choisi<br>Les nom des fichiers est de 1 Mûo<br>Les nom des fichiers ed de 4 Mos<br>Les types de fichiers autorisés sont : txt, docx, doc, jpg, gif, png, pdf, xls, xlsx, jpeg, mht, pdf<br>Deux fichiers ne peuvent pas avoir le même nom<br>Yous pouvez utiliser le lien suivant pour compresser vos pièces jointes si elles sont trop grandes. http://www.ilovepdf.com/fr/compresser_pdf                                                                                                    | 27/10/2020 +<br>29/10/2020 +<br>29/10/2020 +<br>29/10/2020 +<br>29/10/2020 +<br>29/10/2020 1 |

En complément, vous pouvez rajouter des pièces-jointes au dossier

(1) Dans « Contenu du dossier » sur la droite, cliquer sur « Pièces jointes ».

(2) Cliquer ensuite sur « Choisir un fichier » et sélectionner celui-ci. Attention, le fichier ne doit pas dépasser les 1Mo sinon il ne pourra pas être ajouté sur ViaTrajectoire.

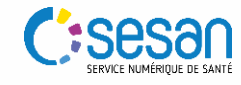

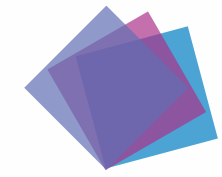

Effectuer une demande d'expertise si pas de réponse 48h après la création du dossier

| bleau de bord Tossier Précédent Dossier Suivant Formation Formation                        | Formation Q Rechercher des unités | Résumé du do<br>N° dossier | <b>ssier</b> – 2034226                                   |
|--------------------------------------------------------------------------------------------|-----------------------------------|----------------------------|----------------------------------------------------------|
| Demandes                                                                                   |                                   | Unité                      | 78 Medecins Liberaux — Cabinet<br>libéral - Dr Emmanuell |
|                                                                                            | Afficher demandes annulées : 🗹    | Jon Identité               | M. THOMAS Mathieu (99 ans)                               |
| Unités connectées à ViaTrajectoire                                                         |                                   | Adresse                    | 91330 - YERRES                                           |
|                                                                                            |                                   | Statut                     | attente de réponse                                       |
| Unités contactées                                                                          |                                   | Orientation                | HC - SSR affections du système<br>nerveux                |
| C - SSR affections CENTRE HOSPITALIER VICTOR DUPOUY                                        | 💇 Demande lue                     | Date<br>hospitalisation    | Non renseignée 🗰                                         |
| de l'appareil<br>locomoteur 69 rue Lieutenant-Colonel Prudhon Argenteuil 95100 ♀ 31.691 km | Annuler la demande                | Date entrée<br>souhaitée   | 30/03/2020 🖬                                             |
| Calculer l'itinéraire                                                                      |                                   | Contenu du do              | -                                                        |
| Fiche de l'unité                                                                           |                                   | ORIENTATION                | 13/03/2020 +                                             |
|                                                                                            |                                   | VOLET ADMIN                | & SOCIAL 13/03/2020 +                                    |
| <ul> <li>Médecine physique et de réadaptation (SM)</li> </ul>                              |                                   | VOLET MEDICA               | L 13/03/2020 +                                           |
| La pathologie définie lors de l'orientation n'est pas prise en charge.                     |                                   | VOLET SOINS E              | T PROJET 13/03/2020 +                                    |
| La commune du référent sanitaire n'est pas dans la zone de couverture privilégiée.         |                                   | SERVICE DEMA               | NDEUR 13/03/2020 +                                       |
| Historique des échanges                                                                    |                                   | PIECES JOINTE              | 5 (0)                                                    |
|                                                                                            |                                   | Suivi du dossi             | er –                                                     |
|                                                                                            |                                   | ENVOIS ET REP              | ONSES                                                    |
|                                                                                            | Actions sur le dossier            | r                          | -                                                        |
|                                                                                            |                                   | 🔶 Tr                       | ansfert au MT                                            |
|                                                                                            |                                   | 👆 Б                        | pertise                                                  |
|                                                                                            | i imprimer                        |                            |                                                          |
|                                                                                            | ga Créer dossier GA               | × A                        | nnuler Dossier                                           |

Si la demande envoyée aux établissements SSR reste sans réponse sous un délai de 48h pour les patients à adresser en service de SSR « Médecine like », il est possible d'effectuer une demande d'expertise.

Cette demande sera envoyée à la cellule de régulation mise en place à l'ARS qui l'étudiera pour trouver l'établissement receveur le plus adéquat au profil du patient.

Aller sur le dossier bloqué :

(1) Dans « Actions sur le dossier », cliquer sur « Expertise ».

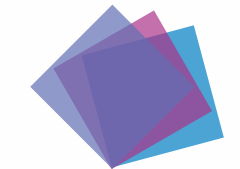

Effectuer une demande d'expertise si pas de réponse 48h après la création du dossier

| Listo dos domondos d                                              | l'avnortices avistantes                                                                                                    |                                                                                                    |
|-------------------------------------------------------------------|----------------------------------------------------------------------------------------------------|----------------------------------------------------------------------------------------------------|
| Liste des demandes d                                              | -  -  -  -  -  -  -  -  -  -  -  -  -  -                                                                                                    | <ul> <li>(2) Cliquer sur<br/>d'expertise.</li> <li>(3) Sélectionner<br/><u>régulation COV</u></li> <li>(4) Cocher la r<br/>consent à cette</li> </ul> |
| Envoyer une demand                                                | le d'expertise                                                                                                    | (5) Pour valide d'expertise ».                                                                                                    |
| Envoyer une demand                                                | le d'expertise                                                                                                    | <ul> <li>(5) Pour valide</li> <li>d'expertise ».</li> <li>➢ La demand</li> </ul>                                                                      |
| Envoyer une demand<br>Pathologie<br>Groupe d'experts *            | le d'expertise  Annuler  Neurologie et neurochirurgie (sauf cancers)   Accident vasculaire cérébral   AVC récent, avec déficit moteur partiel isolé Cellule de régulation COVID19 SSR - ARS                                                                                                    | <ul> <li>(5) Pour valide<br/>d'expertise ».</li> <li>La demand<br/>des membre<br/>l'ADC</li> </ul>                                                    |
| Envoyer une demand<br>Pathologie<br>Groupe d'experts *            | le d'expertise  Annuler  Neurologie et neurochirurgie (sauf cancers)   Accident vasculaire cérébral   AVC récent, avec déficit moteur partiel isolé Cellule de régulation COVID19 SSR - ARS  Sur la                                                                                                    | <ul> <li>(5) Pour valide<br/>d'expertise ».</li> <li>La demand<br/>des membre<br/>l'ARS.</li> </ul>                                                   |
| Envoyer une demand<br>Pathologie<br>Groupe d'experts *            | Annuler                                                                                                    | <ul> <li>(5) Pour valide<br/>d'expertise ».</li> <li>La demand<br/>des membri<br/>l'ARS.</li> </ul>                                                   |
| Envoyer une demand<br>Pathologie<br>Groupe d'experts *<br>Message | le d'expertise                                                                                                    | <ul> <li>(5) Pour valide<br/>d'expertise ».</li> <li>La demand<br/>des membri<br/>l'ARS.</li> </ul>                                                   |
| Envoyer une demand<br>Pathologie<br>Groupe d'experts *<br>Message | Ae d'expertise  Annuler  Neurologie et neurochirurgie (sauf cancers)   Accident vasculaire cérébral   AVC récent, avec déficit moteur partiel isolé  Cellule de régulation COVID19 SSR - ARS sur la Coordination - Coord 78 "Demande sans réponses depuis plus de 48h" Le patient a été informé et consent à cette demande                                                    | <ul> <li>(5) Pour valide<br/>d'expertise ».</li> <li>La demand<br/>des membri<br/>l'ARS.</li> </ul>                                                   |
| Envoyer une demand<br>Pathologie<br>Groupe d'experts *<br>Message | Annuler  Neurologie et neurochirurgie (sauf cancers)   Accident vasculaire cérébral   AVC récent, avec déficit moteur partiel isolé  Relule de régulation COVID19 SSR - ARS  Sur la  Coordination - Coord 78  Demande sans réponses depuis plus de 48h  Le patient a été informé et consent à cette demande  Le message sera transmis par email aux experts du groupe désigné | <ul> <li>(5) Pour valide<br/>d'expertise ».</li> <li>La demand<br/>des membri<br/>l'ARS.</li> </ul>                                                   |
| Envoyer une demand<br>Pathologie<br>Groupe d'experts *<br>Message | Le d'expertise                                                                                                    | <ul> <li>(5) Pour valide<br/>d'expertise ».</li> <li>La demand<br/>des membri<br/>l'ARS.</li> </ul>                                                   |

(2) Cliquer sur le « + » pour envoyer la demande d'expertise.

(3) Sélectionner dans « Groupe d'experts » = <u>Cellule de</u> régulation COVID19 SSR - ARS

(4) Cocher la mention « *Le patient a été informé et consent à cette demande* »

(5) Pour valider, cliquer sur « Faire une demande d'expertise ».

La demande sera envoyée par mail à l'ensemble des membres de la cellule de régulation SSR de l'ARS.